## Guide til Zoom

Digitale årsmøder og generalforsamlinger

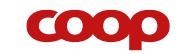

# Til den digitale tovholder

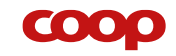

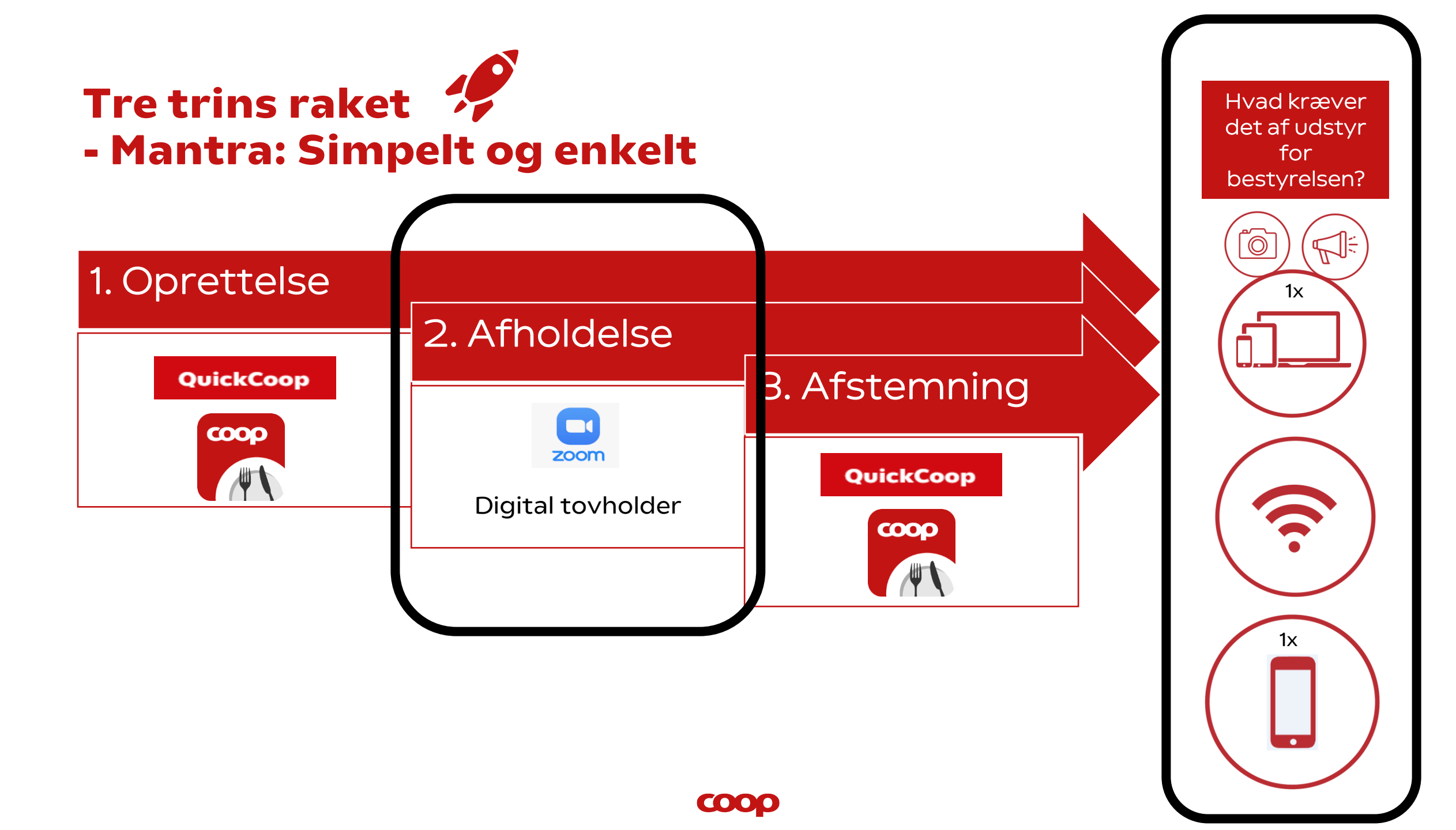

### zoom

### Aktivering af digitalt møde i Zoom

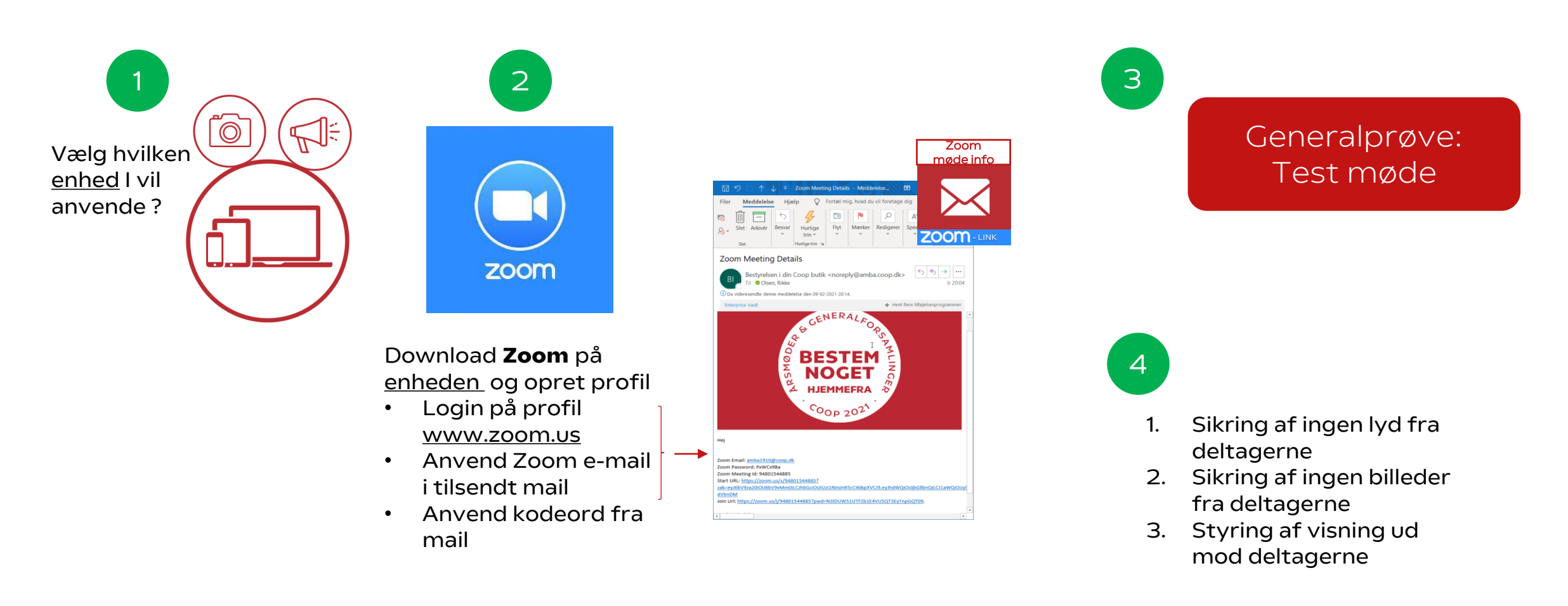

COOC

### Vælg enhed

1

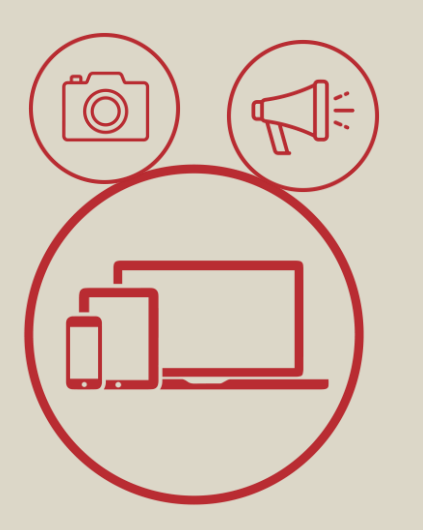

#### Anbefalinger

 $\mathbf{COO}$ 

- Ved <u>"rent" digitalt møde</u>, anvend en PC med kamera og evt. headset. Formand og butiksleder skifter plads foran skærmen, når de hver især har ordet - og husk at sprit synligt af ved skift
- Ved <u>hybrid møde</u> anvend "talerstol", så du holder taleren "låst" og kan holde fokus på optagelserne til de digitale deltagere. Muligt udstyr kunne være mobiltelefon med tilkoblet mikrofon
- HUSK at vurdere om lokalet sætter nogle rammer for valg af udstyr

### **2** Download og opret Zoom konto på valgt enhed

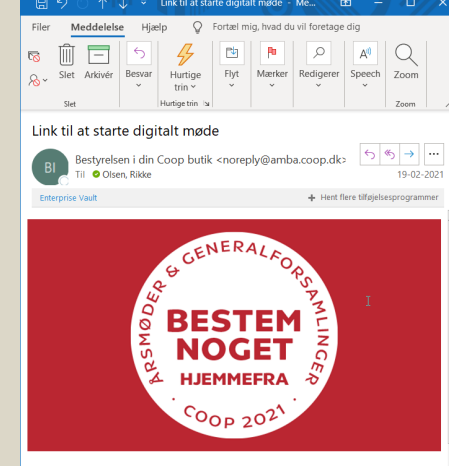

Til dig der på bestyrelsens vegne er teknisk ansvarlig for at starte sendingen af jeres digitale møde den 20.02.2021 kl:18.00

Mødet kan arkikles fra mobiltelefon, tablet eller PC. For at kunne starte sendingen, skal du have installere Zoom på det udstyr, som mødet skal sendes fra. Du bør også have adgang til denne mall på samme udstyr, iterefter kan du bibt tilkke på indensstende møde link, og anvende nedenstående bruger-e-mail og password til oprettelse af Zoom account.

Zoom bruger E-mail: amba1910@coop.di Zoom Password: Eu74pc1o

#### For PC/Mac

- Download Zoom via <u>zoom.us/download</u>
- Sign in ved at gå på <u>zoom.us</u> og brug af tilsendt e-mail og password (se hvordan på de næste sider) og opret 2 faktor godkendelse
- Aktiver mødet inde fra Zoom konto eller klikke på mødelinket fra mailen igen
- NB: Man må ikke downloade programmer på en Coop PC, og derfor bør man vælge en anden PC end butiksledelsens

#### Tablet/mobil

- Hent app
- Sign in ved brug af tilsendt e-mail og password
- Aktiver mødet ved at klikke på mødelinket fra mailen igen

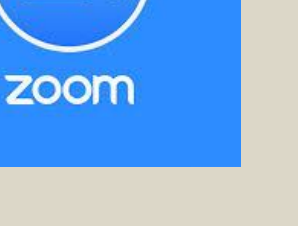

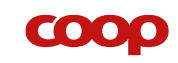

| ⊟りひ↑↓▼                                                          | Link til at starte digitalt møde - Me 🖬 - 🗆 🗙                                                                                                    |  |  |  |
|-----------------------------------------------------------------|----------------------------------------------------------------------------------------------------|--|--|--|
| Filer Meddelelse Hjælp 🛛 🖓 Fortæl mig, hvad du vil foretage dig |                                                                                                    |  |  |  |
| Slet                                                            | Hurtige<br>trin ``<br>Hurtigetin \s                                                                                                    |  |  |  |
| Link til at starte digi                                         | italt møde                                                                                                    |  |  |  |
| Bestyrelsen i din<br>Til Olsen, Rikke                           | Coop butik <noreply@amba.coop.dk> <math>\bigcirc</math> <math>\bigcirc</math> <math>\bigcirc</math> <math>\bigcirc</math> <math>)</math> <math>\cdots</math> 19-02-2021</noreply@amba.coop.dk> |  |  |  |
| Enterprise Vault                                                | 🕂 Hent flere tilføjelsesprogrammer                                                                                                    |  |  |  |
| RSMODE                                                          | BESTEM<br>NOGET<br>HJEMMEFRA                                                                                                    |  |  |  |

Til dig der på bestyrelsens vegne er teknisk ansvarlig for at starte sendingen af jeres digitale møde den 20.02.2021 kl:18.00

Mødet kan afvikles fra mobiltelefon, tablet eller PC. For at kunne starte sendingen, skal du have installeret Zoom på det udstyr, som mødet skal sendes fra. Du bør også have adgang til denne mail på samme udstyr. Herefter kan du blot klikke på nedenstående møde link, og anvende nedenstående bruger-e-mail og password til oprettelse af Zoom account.

Zoom bruger E-mail: amba1910@coop.dk Zoom Password: Eu74pc1o

Zoom sign-in

#### For PC/Mac

- Find mail der er tilsendt den e-mail der er indtastet ved oprettelsen af Årsmøde/Generalforsamling. Mailen har afsender: Bestyrelsen i din butik og Emne: Link til at starte digitalt møde
- Åben siden Zoom.us, hvis du har en privat konto til Zoom så husk ført at "Sign out" på denne (se billede for neden)

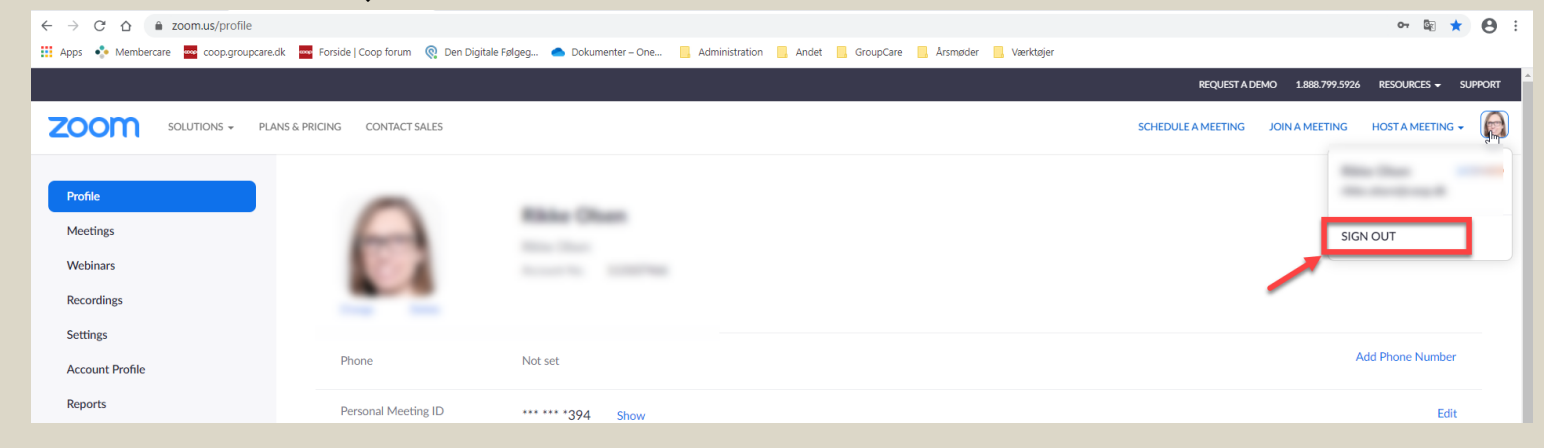

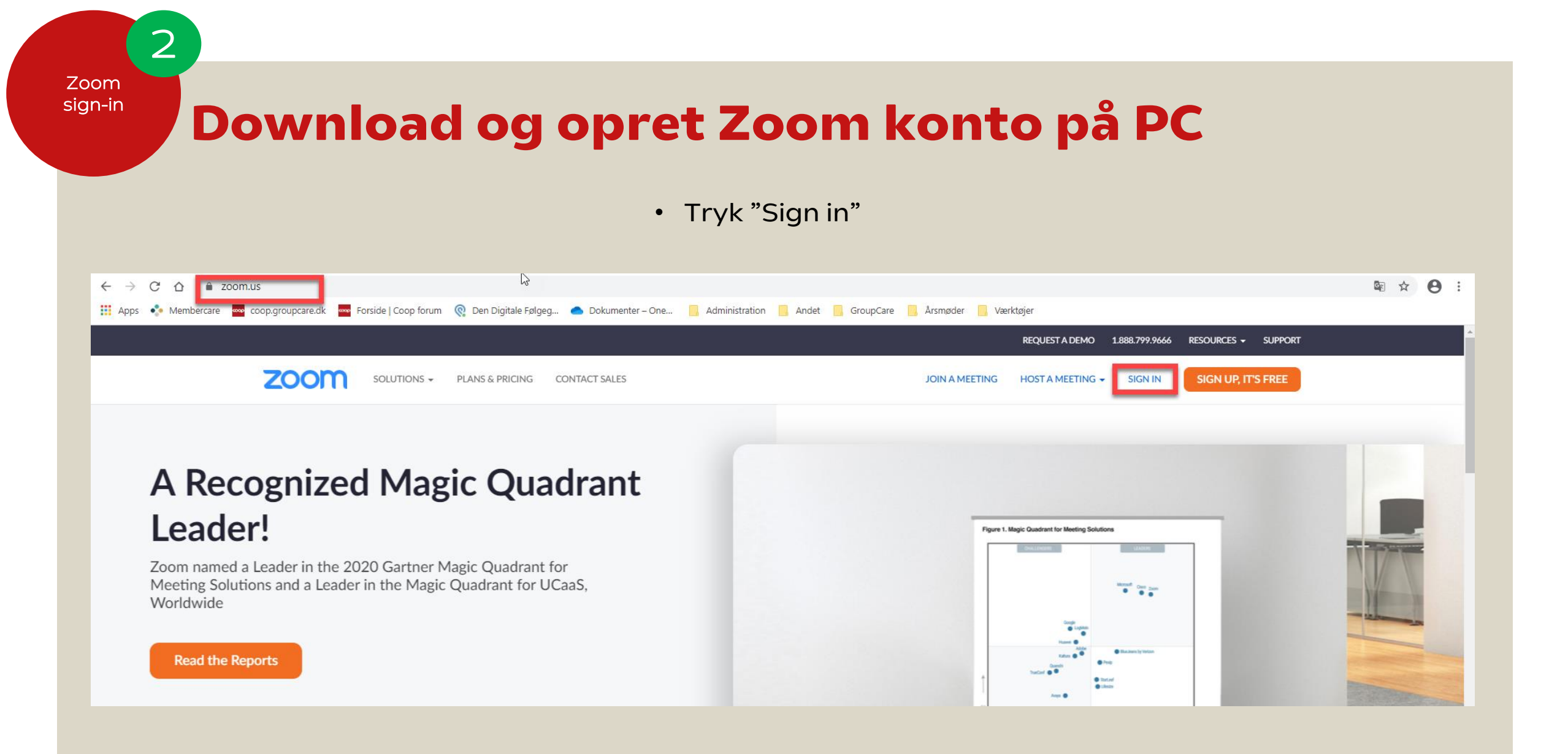

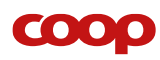

2

Zoom sign-in

> • "Sign in" ved brug af tilsendt e-mail og password i tilsendt i mail

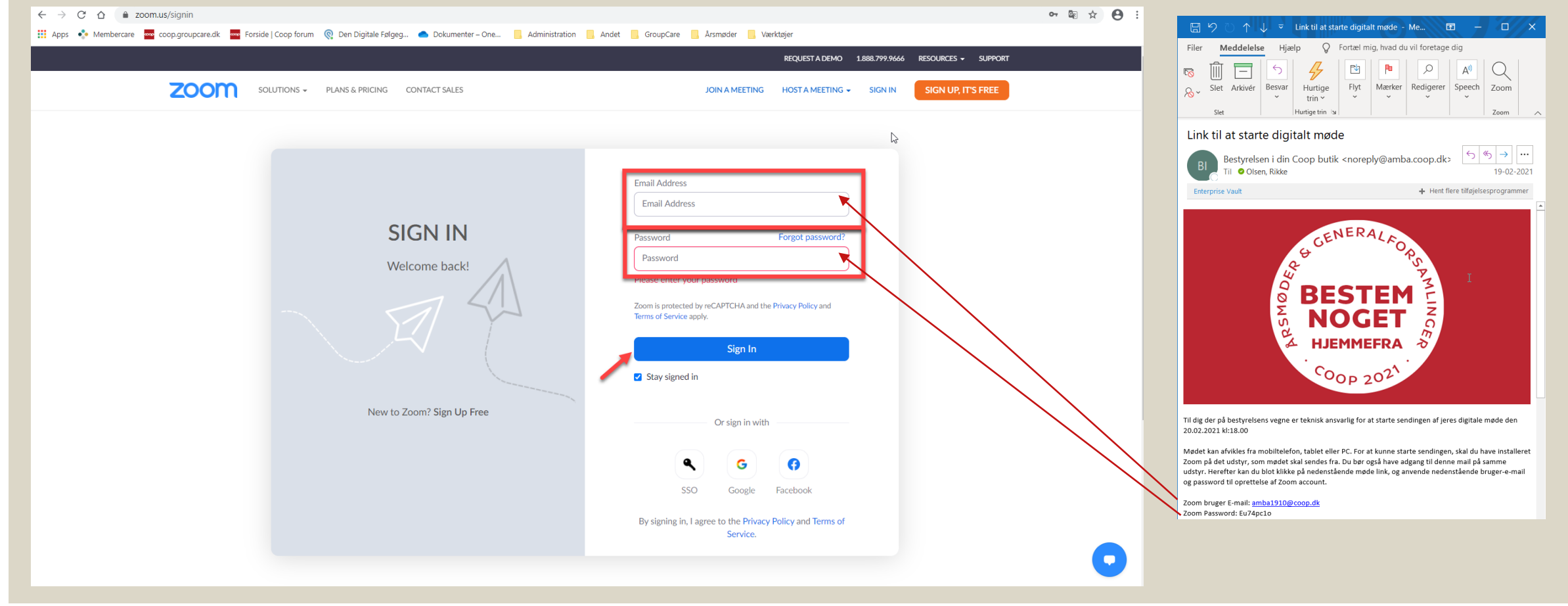

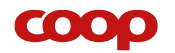

- Opret 2 faktor godkendelse til dit mobilnummer
  - Vælg "Denmark" som lande kode
  - Tast det mobilnummer du vil anvende når du logger på Zoom – du skal bruge samme mobil/nummer hver gang du logger på zoom

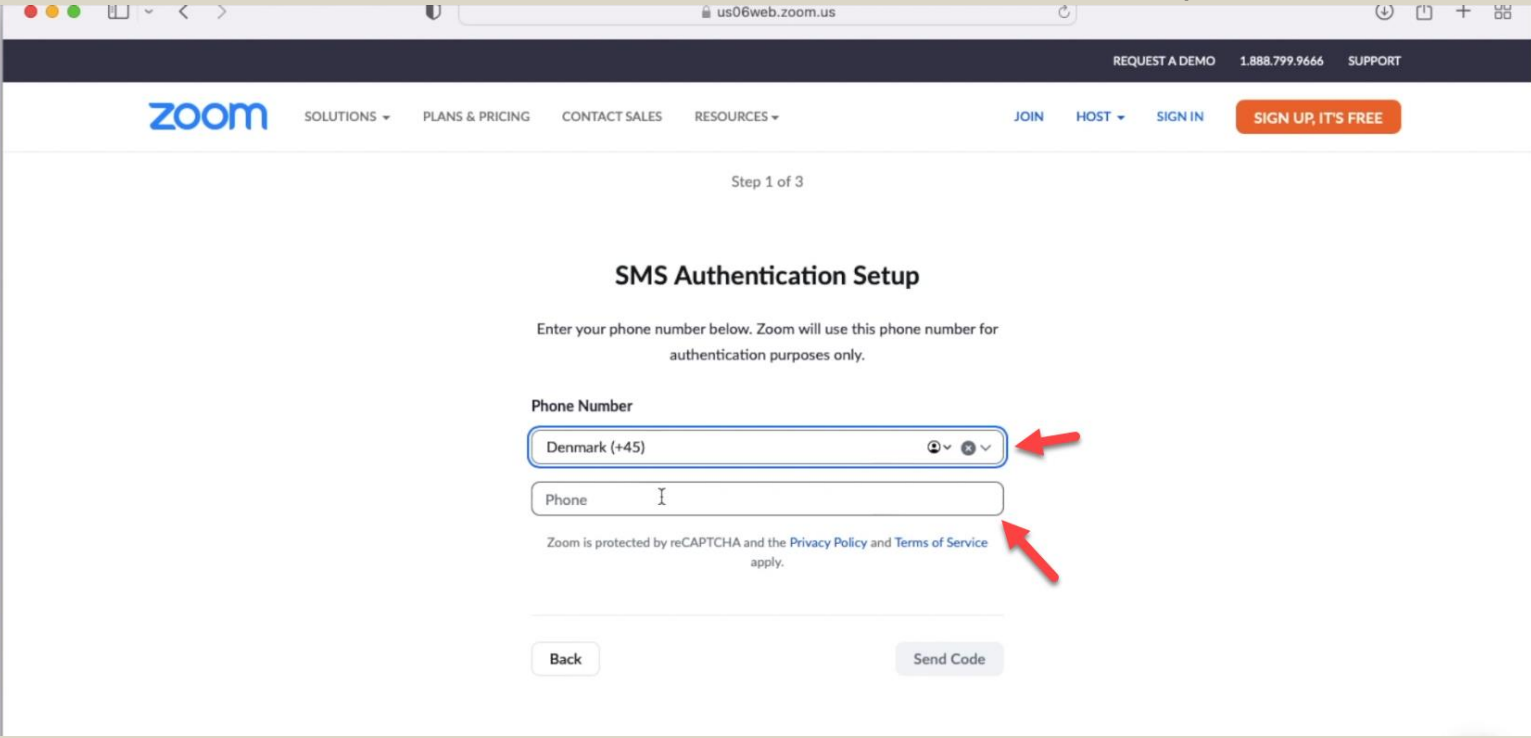

2

Zoom sign-in

• Tast den sms kode du har fået tilsendt

| ●●● Ш ~ < > | U                           |                                                                                                    | Ċ                               | () () + 8              |
|-------------|-----------------------------|----------------------------------------------------------------------------------------------------|---------------------------------|------------------------|
|             |                             |                                                                                                    | REQUEST A DEMO                  | 1.888.799.9666 SUPPORT |
| zoom        | SOLUTIONS - PLANS & PRICING | CONTACT SALES RESOURCES -                                                                                                    | JOIN HOST 🗸 SIGN IN             | SIGN UP, IT'S FREE     |
|             |                             | Step 2 of 3                                                                                                    |                                 |                        |
|             |                             | SMS Authentication Set<br>A verification code has been sent to +45 51<br>0 6 5 0 5<br>Didn't receive a code? Go back to the prev<br>Back | etup<br>5****094<br>Jours step. |                        |

2

Zoom sign-in

|      | 0                      |                                     | ≝ us06web.zoom.us                                       |                                    | REQ                   | UEST A DEMO | 1.888.799.964 |
|------|------------------------|-------------------------------------|---------------------------------------------------------|------------------------------------|-----------------------|-------------|---------------|
| zoom | SOLUTIONS - PLANS & PR | ICING CONTACT SALES                 | RESOURCES <del>-</del>                                  | L                                  | oin Host <del>-</del> | SIGN IN     | SIGN UP,      |
|      |                        |                                     | 0                                                       |                                    |                       |             |               |
|      |                        | Two-factor Au                       | uthentication S                                         | etup Complete                      |                       |             |               |
|      |                        | Download or print these sin<br>auth | ngle-use recovery codes, w<br>nentication methods don't | vhich you can use when ot<br>work. | her                   |             |               |
|      |                        | 8742-4698                           | 2297-7938                                               | 9311-4665                          |                       |             |               |
|      |                        | 2894-9960                           | 5706-6136                                               | 8162-7913                          |                       |             |               |
|      |                        | 4217-6826                           | 3440-8151                                               | 9659-9890                          |                       |             |               |
|      |                        | 8352-2354                           | 1653-9882                                               | 3392-3983                          |                       |             |               |
|      |                        | Developed Dirt                      |                                                         |                                    |                       |             |               |
|      |                        | Download Print                      |                                                         | Done                               |                       |             |               |

2

Zoom sign-in

- Gem "engangs koder" de skal bruges hvis du ikke kan modtage en sms, fx hvis du er i en situation hvor der ikke er mobil dækning. Koderne kan sammenlignes med nem-id koder <sup>©</sup>
- Download eller print for at komme videre.
- Tag evt også et billede af koderne med din mobil så har du det altid ved hånden.

Zoom sign-in 2

### Download og opret Zoom konto på PC

COOP

| ← → C ☆ ( a us02web.zoom.us/meetir<br>Apps | ng#/upcoming<br>🚾 Forside   Coop forum 🍳 Den Digitale Følgeg 🌰 Dokumenter – One 🧧 Administration 📑 Andet 📑 GroupCare 📑 Årsmøder 📑 Værktøjer |
|--------------------------------------------|----------------------------------------------------------------------------------------------------|
|                                            | PRICING CONTACT SALES                                                                                                    |
| Denfilo                                    | Meetings                                                                                                    |
| Meetings<br>Webinars                       | Upcoming Previous Personal Room Meeting Templates                                                                                           |
| Recordings                                 | 🛗 Start Time to End Time                                                                                                    |
| Settings                                   | Mon, May 3                                                                                                    |
| Account Profile                            | 02:30 PM - 04:00 PM Hvad Zoom byder på                                                                                                    |
| Reports                                    | Meeting 2: 823 7013 4511                                                                                                    |
|                                            |                                                                                                    |
| Attend Live Training                       | Fryt "musen" nen over mødenavnet                                                                                                    |
| Video Tutorials                            |                                                                                                    |
| Knowledge Base ZOC                         | SOLUTIONS - PLANS & PRICING CONTACT SALES                                                                                                   |
| Profile                                    | Meetings<br>Upcoming Previous Personal Room Meeting Templates                                                                               |
| Webina                                     | 📾 Start Time to End Time                                                                                                    |
| Record                                     | Mon May 3                                                                                                    |
| Setting                                    |                                                                                                    |
| Report                                     | s 02:30 PM - 04:00 PM Hvad Zoon over pa<br>Meeting ID: occreation 3 4511                                                                    |

- "Vælg MEETINGS til venstre
- Mødet vises, før "musen" over møde navn
- Start knap vises
- Tryk START (både ved generalprøve og ved mødeafholdelse)

### Generalprøve - testmøde

#### Generalprøve facts

- Åben mødet via mødelinket
- Du kan teste det online årsmøde el. generalforsamling, så snart du har modtaget mødeleder linket og mail med zoom profilen
- Du kan teste utallige gange af maks. 40 min varighed

#### Du bør teste følgende <u>(se detaljer i drejebog)</u>:

- Lyd
- Billede
- Minimum 3 deltagere på mødet
- Strøm
- Wi-fi forbindelse
- Opsætning af mødefunktioner (se kommende sider)
- LAV EN PLAN "B" for ovenstående

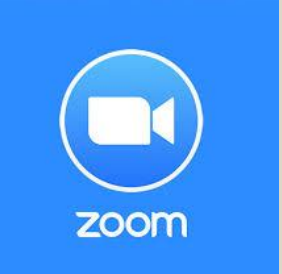

3

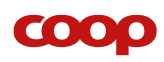

### **Opsætning af mødefunktioner**

#### Facts om mødeopsætning

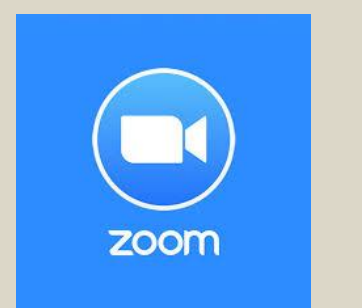

4

- Alle der har mødelinket kan deltage
- Det er kun deltagere med mødelinket, der kan deltage (der er indbygget kode i linket)
- Alle deltagere vil, når de kommer ind i mødet, have slået mikrofon og billede fra
- Alle funktioner udover "raise hand" vil være deaktiveret
- Deltagerne vil kunne navngive sig selv ved indgang til mødet
- Deltagernes "navngivning" vil kunne ses under "participants"

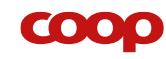

### **Opsætning af mødefunktioner**

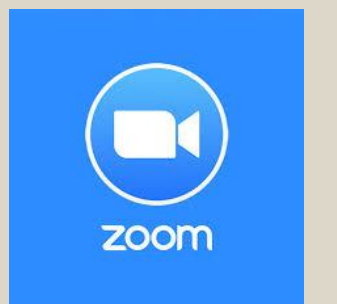

4

#### Lyd og billede fra deltagerne

- Alle deltagere vil, når de kommer ind i mødet, have slået mikrofon og billede fra
- Du skal som "HOST" sikre at MUTE og VIDEO indstillinger forbliver deaktiveret under security. (Guide følger herefter)
- Dette skal indstilles hver gang, man starter mødet, det kan altså ikke gemmes fra generalprøven til det rigtige møde – SÅ øv jer <sup>©</sup>

#### Visning af taler/host for deltagerne

 For at sikre at det er "jer/host" som bestyrelse, der bliver vist på deltagernes skærm skal funktionen " spotlight" aktiveres. Dette kan først gøres, når der er tre deltagere i mødet (inkl. HOST) (Guide følger herefter)

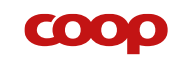

### Security Settings Windows/Mac

4

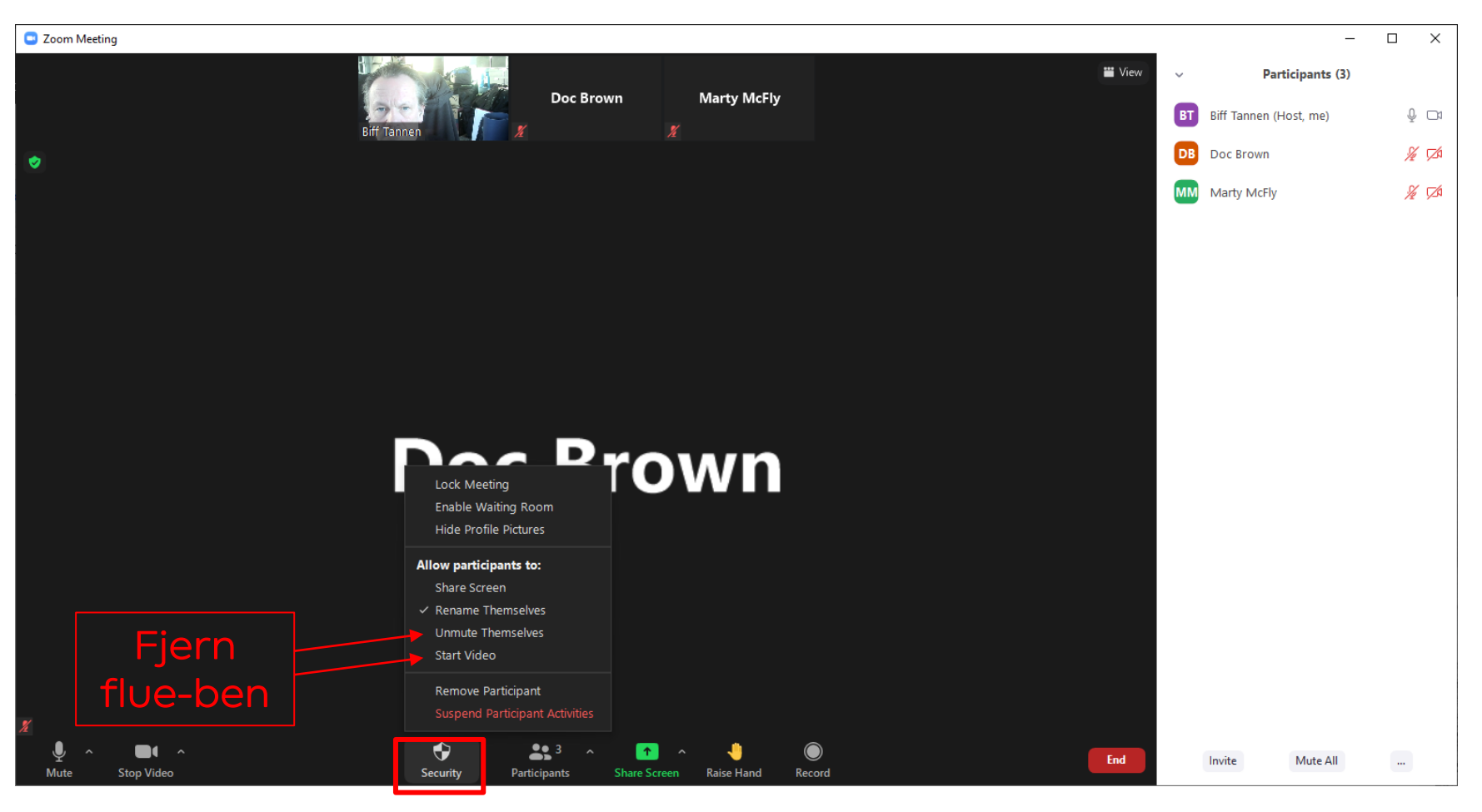

 $\mathbf{COO}$ 

#### Lyd og billede fra deltagerne

- Nederst på siden (flyt musen der ned)
- Tryk på "Security"
- Klik flueben væk på "Unmute Themselves" & "Start Video"

### Security Settings iOS (tablet/mobil)

 $\mathbf{COO}$ 

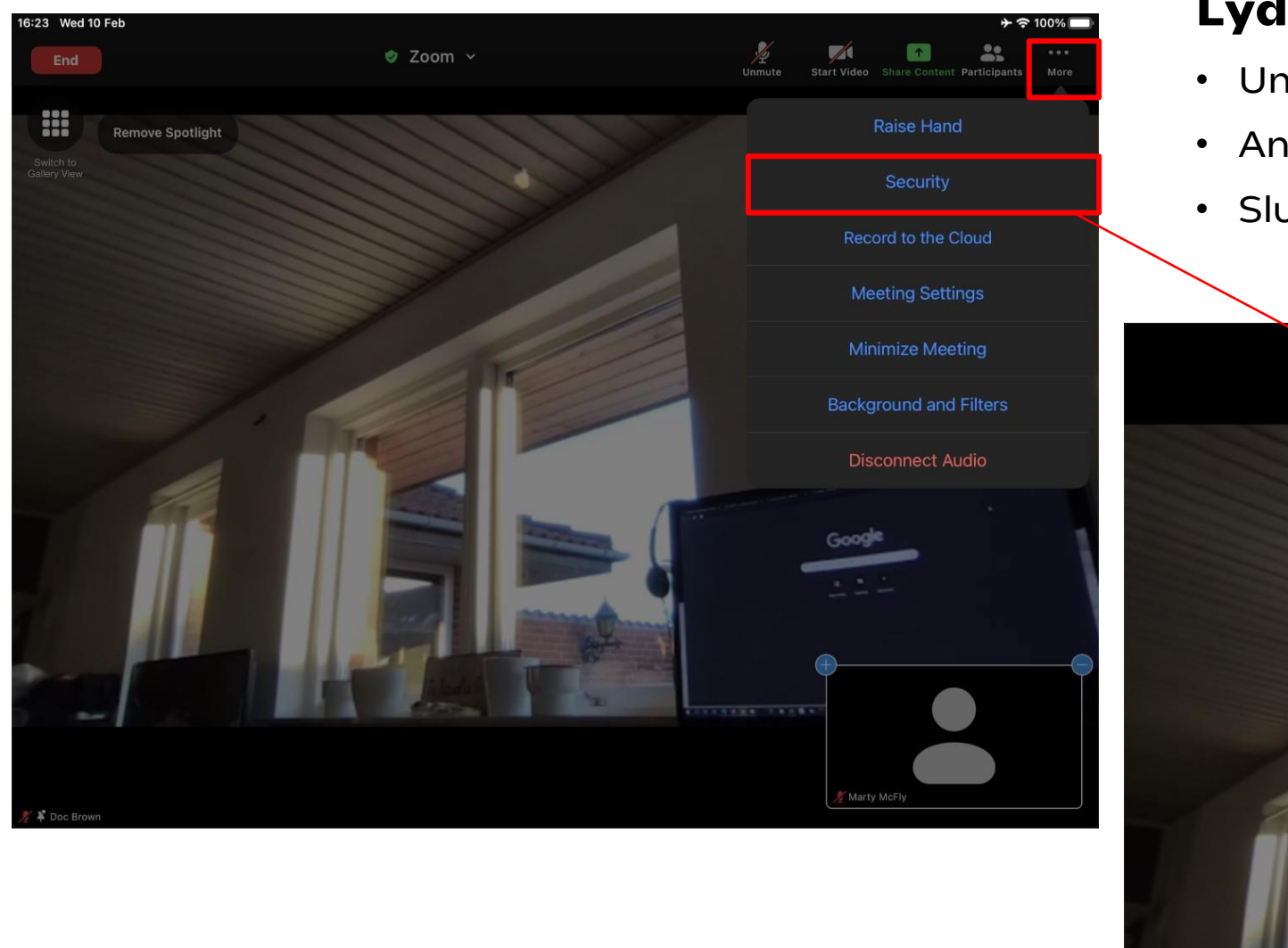

#### Lyd og billede fra deltagerne:

- Under "More" menu (...)
- Anden linje "Security"
- Sluk for "Unmute" & "Start Video"

|  |                           | Security               | Done   |              |
|--|---------------------------|------------------------|--------|--------------|
|  | SECURITY                  |                        |        |              |
|  | Lock Meeting              |                        |        |              |
|  | Waiting Room              |                        |        |              |
|  | Hide All Profile Pictures |                        |        |              |
|  | Allow Participants to:    |                        |        |              |
|  | Share Screen              |                        |        |              |
|  | Rename                    |                        |        |              |
|  | Unmute                    |                        | Google | -<br>ra grøn |
|  | Start Video               |                        |        | til hvid     |
|  |                           |                        |        | 1            |
|  | Rei                       | move Participant       |        |              |
|  | Suspend                   | Participant Activities |        |              |

### Spotlight User - Windows/Mac

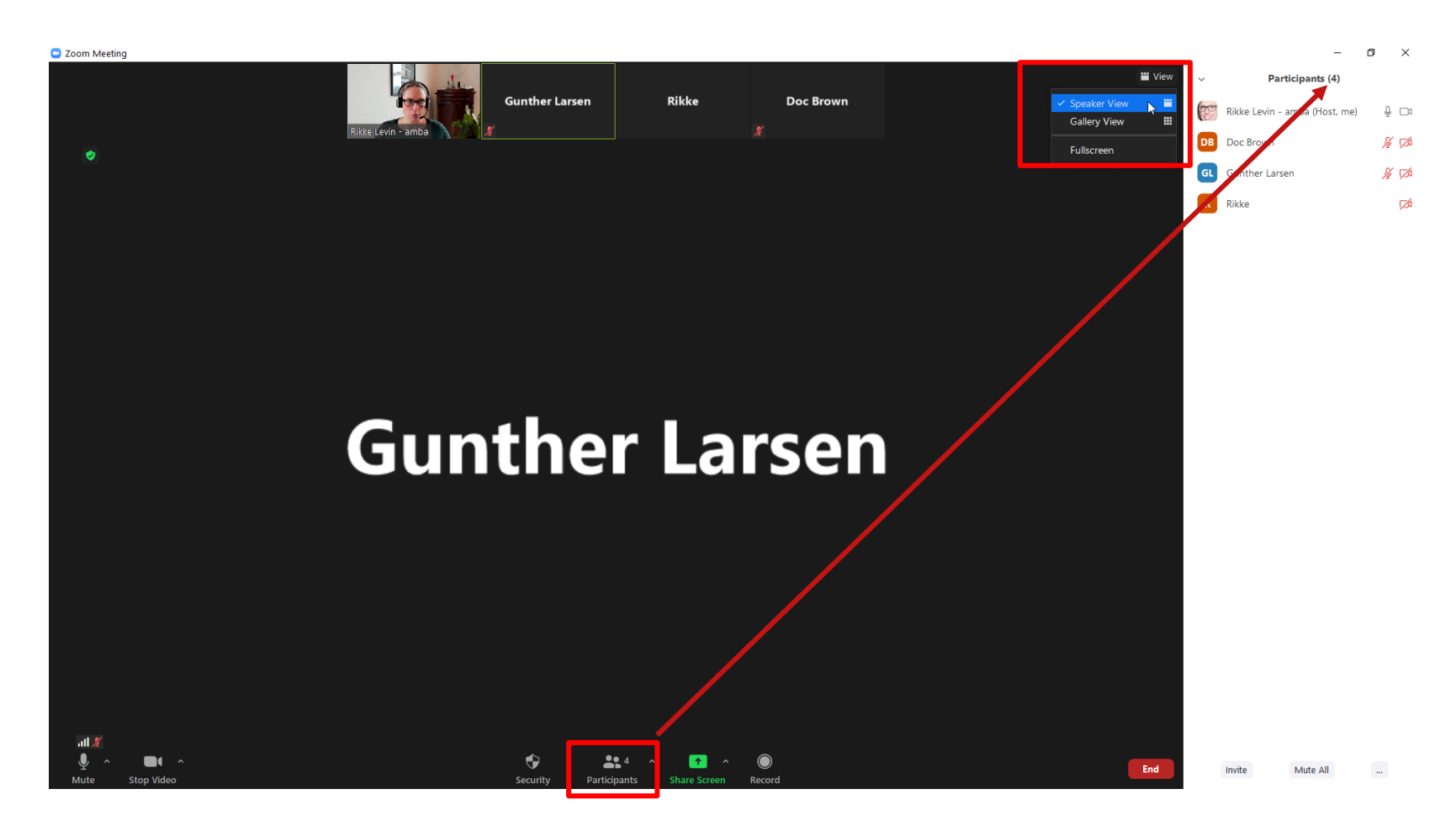

COOP

## Visning af taler/host for deltagerne:

- Når der minimum tre deltagere "Participants"
- Speakers view

4

4

### Spotlight User - Windows/Mac

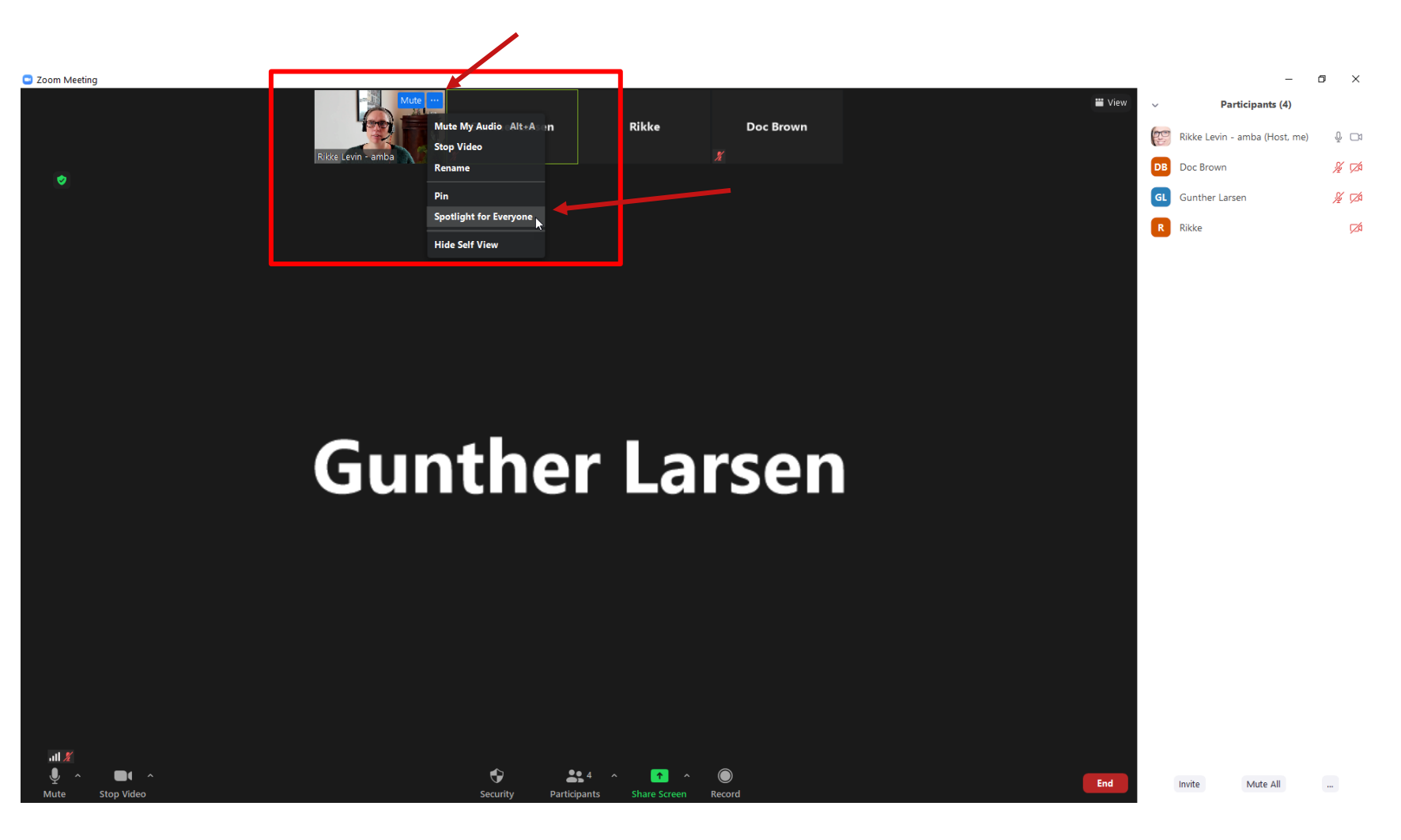

## Visning af taler/host for deltagerne:

- Flyt musen til billedet med "host"
- Tryk på de tre små prikker (...)
- Vælg "Spotlight for Everyone"

 $\rightarrow$  Host vises nu som stort billede for alle deltagere.

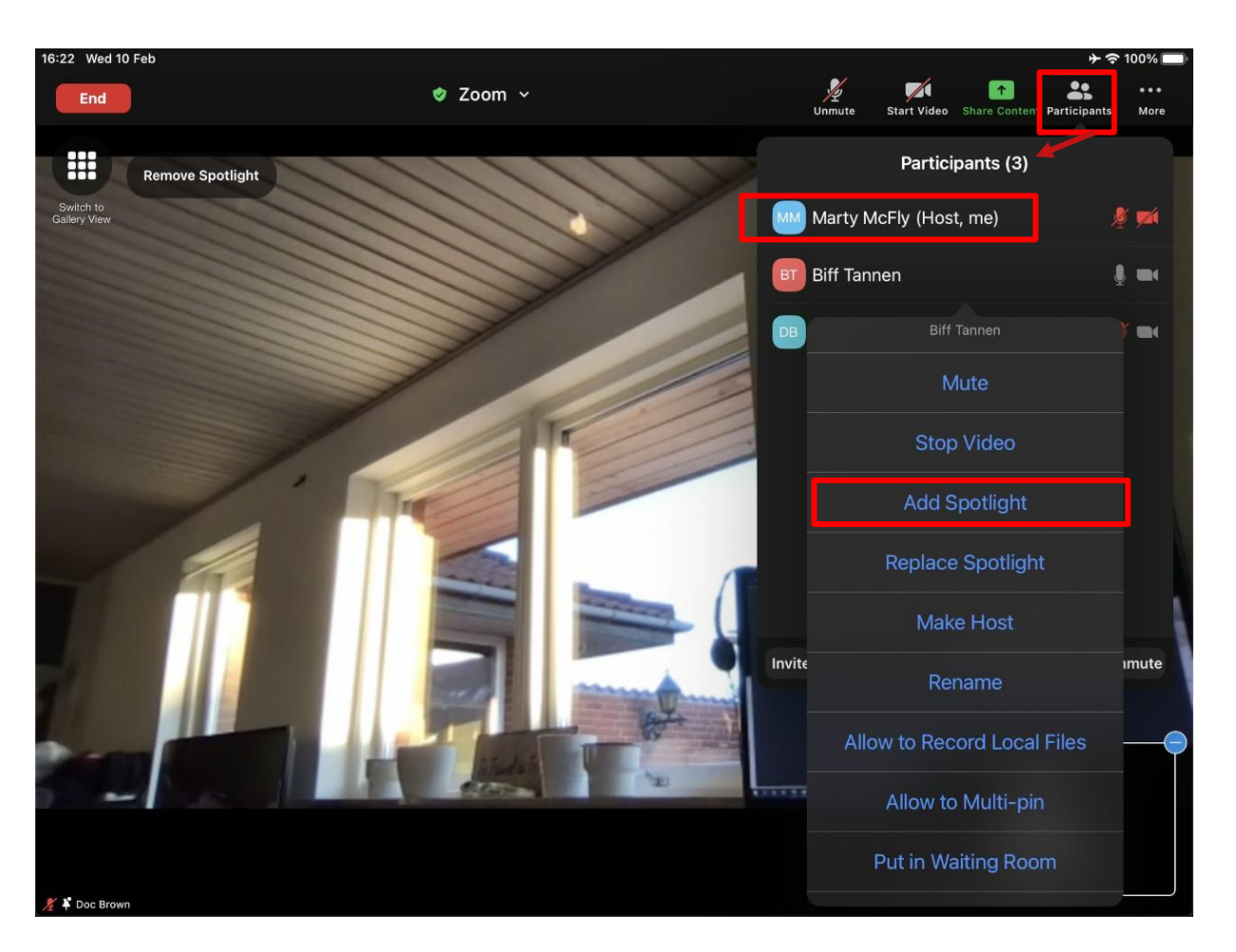

4

#### Visning af taler/host for deltagerne

- Når der er minimum tre deltagere "Participants"
- Under "Participants"
- Tryk på butikkens navn (Host, me) første linje
- Vælg "Add Spotlight"

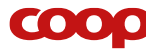

# Opsætnings oversigt

**OVERSIGT OVER ZOOM INDSTILLINGER TIL DIGITALE ÅM/GF** 

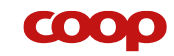

|                                   | Standardopsætning/default                                 | Anbefaling                                                                                                    | Avancerede muligheder for erfarne<br>Zoom brugere                                                                                                    |
|-----------------------------------|-----------------------------------------------------------|----------------------------------------------------------------------------------------------------|----------------------------------------------------------------------------------------------------|
| Kamera                            | Kamera er slukket for deltagerne<br>ved mødets opstart.   | Fortsat slukket for deltagerne.<br>Sikres ved indstilling i 'Security'<br>ved mødets start. Se Guide til<br>Zoom for Digital tovholder.                                                                                                  | Hosten (værten) kan slå funktionen til for<br>enkelte mødedeltagere ved anvendelse<br>af Co-host. For alle mødedeltagere ved<br>ikke at ændre i 'Security' Setting som<br>anbefalet. |
| Mikrofon                          | Mikrofon er slukket for<br>deltagerne ved mødets opstart. | Fortsat slukket for deltagerne.<br>Sikres ved indstilling i 'Security'<br>ved mødets start.                                                                                                    | Hosten (værten) kan slå funktionen til for<br>enkelte mødedeltagere ved anvendelse<br>af Co-host. For alle mødedeltagere ved<br>ikke at ændre i 'Security' Setting som<br>anbefalet. |
| Spotlight (visning<br>af 'taler') | Funktionen er ikke aktiveret.                             | For at sikre at det er 'jer/host',<br>som bestyrelse der bliver vist på<br>deltagernes skærm i fuldt billede,<br>så skal funktionen 'spotlight'<br>aktiveres. Dette kan først gøres,<br>når der er tre deltagere i mødet<br>(inkl. Host) |                                                                                                    |

|                      | Standardopsætning/default                                                                                                    | Anbefaling                                                                                                    | Avancerede muligheder for erfarne Zoom<br>brugere                                                                                                    |
|----------------------|----------------------------------------------------------------------------------------------------|----------------------------------------------------------------------------------------------------|----------------------------------------------------------------------------------------------------|
| Chat                 | Funktionen ikke synlig.                                                                                                    | Deltagerne stiller spørgsmål på sms.                                                                                                    | Host kan ændre mødets opsætning til at<br>inkludere chat-funktion i Zoom under<br>profile/settings. Det skal ske FØR mødet<br>igangsættes                                                                                                    |
| Share Screen         | Deaktiveret for deltagerne. Hosten<br>(værten) kan dele skærm. Øvrige<br>deltagere kan se ikonet men ikke<br>anvende funktionaliteten. | Deltagerne skal ikke kunne dele deres<br>skærm. Der skal kun være én<br>præsentationsvisning, og den styrer digitale<br>tovholder/host. | Funktionen kan slås til for alle mødedeltagere i<br>'Security'. Og for enkelte ved at anvende Co-host<br>rollen.                                                                                                    |
| Co-host (medvært)    | Funktionen er aktiv og kan tildeles<br>af Hosten under 'participants'.                                                                 | Anvend ikke funktionen. Brug kun én<br>enhed/PC til at afholde mødet, altså den<br>der er host.                                         | Host (værten) kan tildele andre mødedeltagere<br>en co-host rolle. Det kan være relevant, hvis fx<br>uddeler og formand sidder på hver sin enhed og<br>skal præsentere via 'Share screen'. For host og co-<br>host er lyd og kamera aktivt trods security-<br>settings. |
| Rename (skrive navn) | Aktiveret.                                                                                                    | Deltagerne kan skrive deres navn, som kan<br>ses på deltagerlisten i Zoom.                                                              | Kan ikke slås fra.                                                                                                    |
| Raise hand           | Funktionen er synlig og aktiv under<br>'participants'.                                                                                 | Funktionen bør ikke anvendes. Al<br>kommunikation til mødet skal ske på sms.                                                            |                                                                                                    |
| Polls                | Funktionen ikke synlig.                                                                                                    | I anvender skabelon til afstemning i<br>QuickCoop, så I sikrer, at kun<br>stemmeberettigede medlemmer afgiver<br>stemme.                | Bør ikke aktiveres til formelle afstemninger<br>hverken til godkendelse af årsrapport eller valg til<br>bestyrelsen. Det skyldes, at en poll vises som<br>'pop-up' vindue – og det tillader mange PC'ere<br>ikke.                                                       |

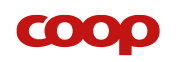